# 加密程式 – SP Guard 使用說明

V2.46

# <u>索引</u>

| <b>A.</b>     | 產品                                                               | 說明Error! Bookmark not defined.   |  |  |  |  |
|---------------|------------------------------------------------------------------|----------------------------------|--|--|--|--|
| B.            | 產品                                                               | 基本介紹Error! Bookmark not defined. |  |  |  |  |
| C.            | 軟體                                                               | 功能Error! Bookmark not defined.   |  |  |  |  |
| D.            | 使用                                                               | 加密軟體前注意事項 – SP Guard4            |  |  |  |  |
| E.            | 開始                                                               | 介紹加密軟體 -SP Guard5                |  |  |  |  |
|               | E1.                                                              | 主要畫面5                            |  |  |  |  |
|               | E2.                                                              | 設定 / 改變密碼5                       |  |  |  |  |
|               | E3.                                                              | 解除密碼                             |  |  |  |  |
|               | E4.                                                              | 解鎖裝置10                           |  |  |  |  |
|               | E5.                                                              | 配置分區的大小13                        |  |  |  |  |
| <b>F.</b> def | F. 檢查加密應用程式版本 –SP Guard Version Error! Bookmark not<br>defined.7 |                                  |  |  |  |  |
| G.            | . 執行此程式需要取得管理者權限身份執行?!                                           |                                  |  |  |  |  |
| H.            | FAQ                                                              | - 常見問題188                        |  |  |  |  |

#### 說明

- ➢ SP Guard 加密軟體僅可使用在 Secure 系列產品,此加密軟體程式無法使用在其 他產品上
- ▶ 同時間僅能一個裝置使用,當使用 SP Guard 加密軟體時,Secure 系列產品不可同時插上 2 個或以上的裝置
- ➢ Windows 98 的使用者,請先安裝 USB 驅動程式後,插入 Secure 裝置才可以開啟 加密軟體使用
- Windows 2000 的使用者,請先升級 Service Pack 3 (SP3) 或 Service Pack 4 (SP4)
   後,插入 Secure 裝置才可以開啟加密軟體使用
- ▶ SP Guard 加密軟體設計給 Windows/Mac/Linux 作業系統使用

### A. 基本介紹

此產品為 USB 快閃記憶體的儲存裝置並具有加密功能產品。此安全功能為您提供您的個人數據隱私。它可以讓你設置自己的密碼,最多 16 個字元,並可以調整公用區域及加密安全區域。

確保您的資料數據沒有比使用 SP Guard 的安全應用軟體更加容易。 而使用此 Secure USB 快閃記憶體的儲存裝置上, SP Guard 提供了方便和隱私的設定, 以及高安全 性的資料數據保存。讓您使用上感覺到安心及信賴 SP Guard 的加密功能。

#### 軟體功能

- (a) 無需額外光碟 直接將執行程式存儲在磁碟內,所以不需要額外的 CD-ROM 光碟或磁片。
- (b)操作簡便 程式執行的程序圖案具有簡單易懂的圖標和簡潔的說明。
- (c) 自定義密碼 用戶可以選擇自己的密碼, 最多 16 個字符的字元。
- (d) 錯誤密碼鎖定 只允許用戶輸入密碼 5 次, 第六次輸入錯誤的密碼時, 本磁 碟將被格式化, 保護數據不會暴露給他人。
- (e) 密碼提醒 有密碼提示功能,如果用戶忘記密碼,用戶可以設置自己的密碼 提示,可超過32個字元。
- (f) 多語言支持 支持英語, 日語, 簡體中國, 繁體中文語言界面, 會自動檢測 所用系統的語言, 默認設置為英語。

#### 使用軟體前的注意事項 – SP Guard

當你將 USB 快閃記憶體裝置插入到 USB 埠,您的操作系統應該辨認到此裝置,並顯示出"可移動磁碟"圖標。這是"公共"分區和 SP Guard 加密安全應用軟體將被存儲在這個分區。

| Organize 🔻 System properties                                                                      | Uninstall or change a program                                                                                           | Map network drive »                                 |            |
|---------------------------------------------------------------------------------------------------|----------------------------------------------------------------------------------------------------|-----------------------------------------------------|------------|
| <ul> <li>★ Favorites</li> <li>■ Desktop</li> <li>™ Recent Places</li> <li>Downloads</li> </ul>    | Name<br>Hard Disk Drives (2)<br>Local Disk (C:)<br>New storage (D:)                                                     | Type<br>Local Disk<br>Local Disk                    | Total Size |
| <ul> <li>Libraries</li> <li>Documents</li> <li>Music</li> <li>Pictures</li> <li>Videos</li> </ul> | <ul> <li>Devices with Remova</li> <li>PUBLIC (E:)</li> <li>Network Location (1)</li> <li>HQ (\\fs01\FS) (Y:)</li> </ul> | Able Storage (1) Removable Dis Network Drive Public |            |
| Computer<br>Local Disk (C:)<br>New storage (D:)<br>PUBLIC (E:)<br>HQ (\\fs01\FS) (Y:)             |                                                                                                    | Partition                                           |            |

#### 分區 1-安全區

受密碼保護的安全區域,並通過輸入正確的密碼才可以進入。如果沒有密碼,那麼您可以不使用這個分區。

#### 分區 2 - 公共區

所有使用該加密裝置的用戶,這個區域是"始終打開"。用戶可以讀/寫數據到這個區域在 任何時候。而 SP Guard 加密軟體將會放置於這個區域。而輸入密碼的安全性將只適用 於安全分區,並不會影響這個分區。

# B. 開始介紹加密軟體程式 – SP Guard

B1. 主要畫面

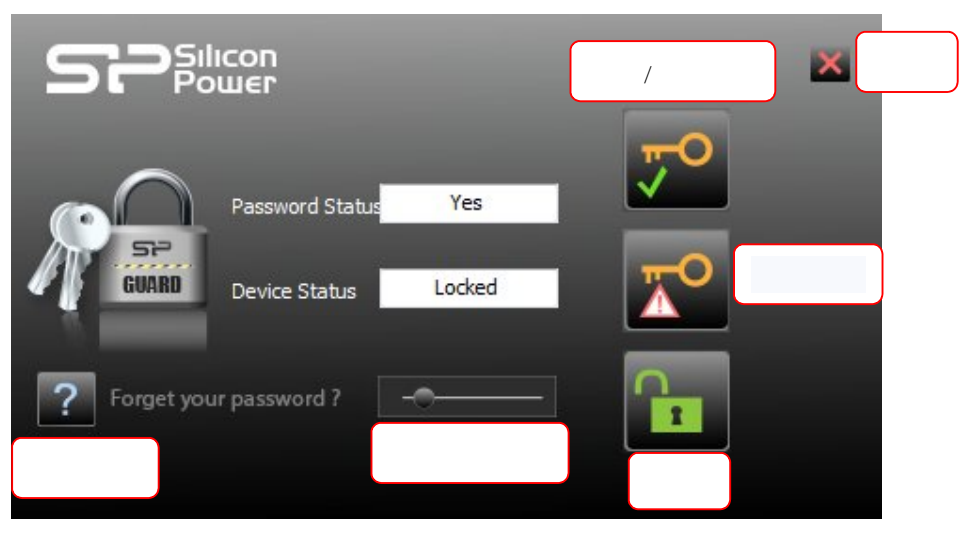

移動您的滑鼠圖標在這些 icon 上面,將會出現各按鈕的說明

B2. 設定密碼 / 改變密碼

|       | CON<br>MEL      |    | $\bigcirc$ | × |
|-------|-----------------|----|------------|---|
|       | Password Status | No |            |   |
| COARD | Device Status   | -0 |            |   |

#### 按下右上角按鈕設置或更改您的密碼。

**設置密碼:**如果尚未設定密碼,在您所選擇的 16 個字元內,直接輸入密碼。您也可以 輸入您的密碼提示(最多 32 個字元,包括空格),以便於提醒您,假如您忘記了密碼。

|               | Old Password (16 chars) : |
|---------------|---------------------------|
| $\sim$        | New Password (16 chars) : |
| GUARD         | Password Hint (32 chars): |
| Show Password |                           |
|               |                           |

注意:您可以只輸入英文字元或是數字。

勾選"顯示密碼"欄,如果你想看到你的字元。

|                 | Old Password (16 chars) :   |       |
|-----------------|-----------------------------|-------|
| $\sim$          | New Password (16 chars) :   | 2012  |
|                 | Retype Password (16 chars): | 2012  |
| GUARD           | Password Hint (32 chars):   | years |
| _               |                             |       |
| 🗸 Show Password |                             | × ✓   |
|                 |                             |       |

準備就緒後,按 (應用)保存的密碼和密碼提示。當您把 USB 快閃記憶體裝置從 USB 埠移除時,您會看到下面的資訊告訴您的密碼已被更改,裝置將自動鎖定。

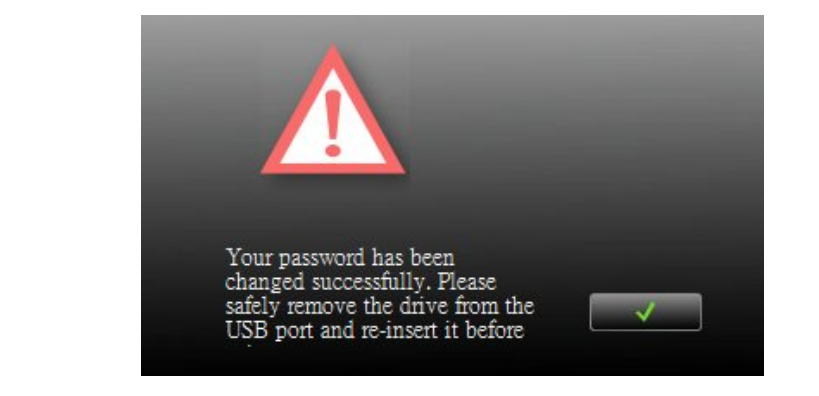

按下 🗾 🎽 (取消) 取消設定程序, 如果您不想保存密碼和密碼提示。

**更改密碼:**如果已經設定完成密碼,當您要做任何更改之前,需輸入原始的密碼。輸入 原始的密碼和新密碼在您選擇確認的同時,您也可以編輯密碼的提示。

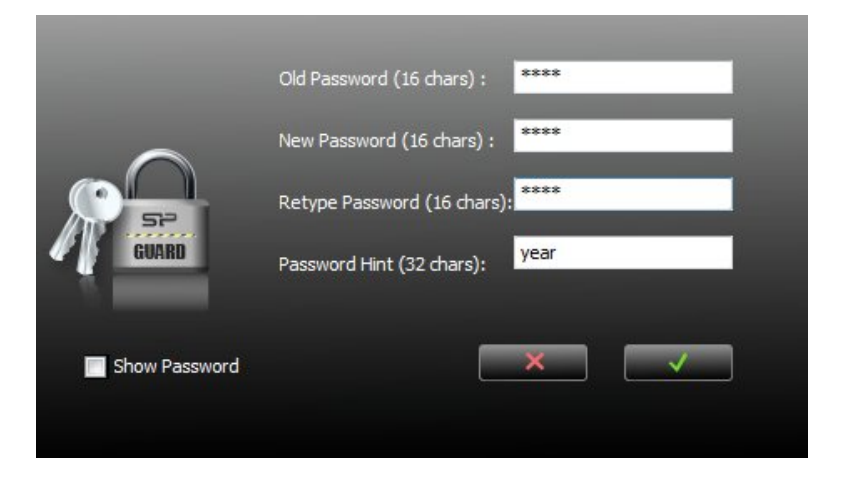

勾選"顯示密碼"欄,如果你想看到你的字元。

|                 | Old Password (16 chars) :   | 5678 |
|-----------------|-----------------------------|------|
|                 | New Password (16 chars) :   | 2013 |
|                 | Retype Password (16 chars): | 2013 |
| GUARD           | Password Hint (32 chars):   | year |
| V Show Password |                             | ×    |

按 \_\_\_\_\_\_ (應用)保存的密碼和密碼提示。當您把 USB 快閃記憶體裝置從 USB 埠 移除時,您會看到下面的資訊告訴您的密碼已被更改,裝置將自動鎖定。

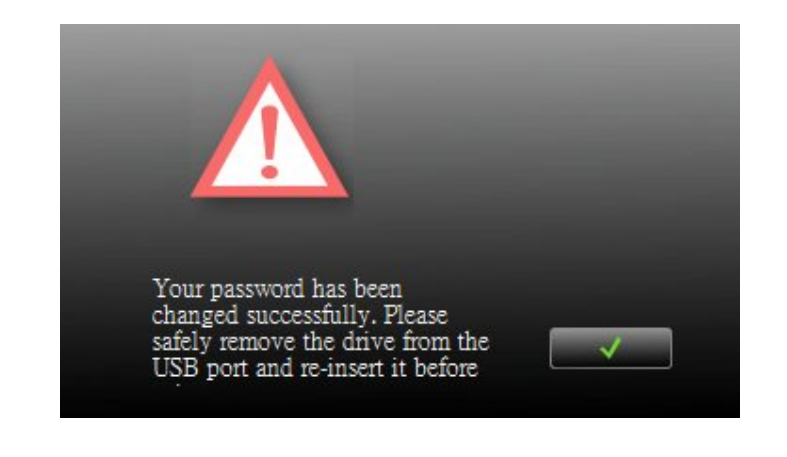

按下 📕 🎽 (取消) 取消設定程序, 如果您不想保存密碼和密碼提示。

#### E3. 解除密碼

| SP           | ICON<br>WER         |       | ×                         |
|--------------|---------------------|-------|---------------------------|
|              | Password Status     | Yes   | <b>70</b>                 |
| GUARD        | Device Status       | ocked | $\mathbf{x}^{\mathbf{o}}$ |
| ? Forget you | ir password ? 🛛 🗕 🔿 |       | 1                         |

按第二個按鈕,在右側為"解除"(刪除)密碼。

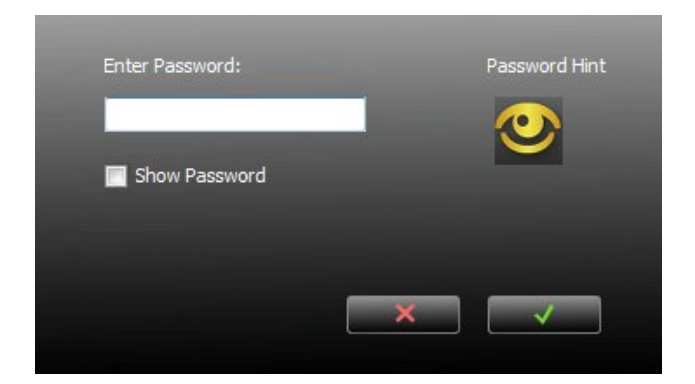

您有6次機會輸入正確的密碼,如超過,您的設備將被格式化。

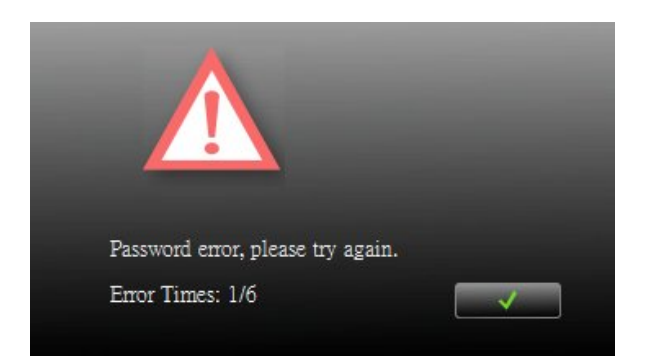

如果您已經第五次輸入錯誤的密碼,系統將提醒您以下消息。

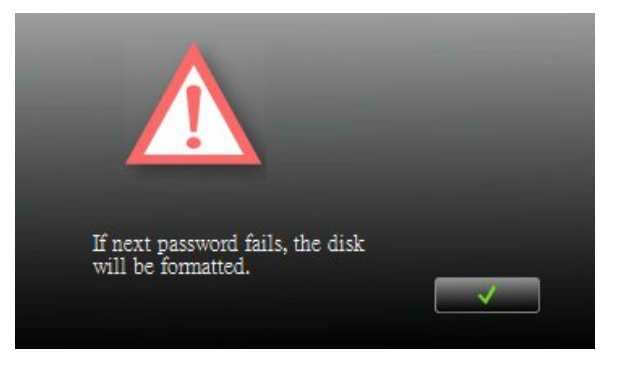

如果第六次輸入了錯誤的密碼,您的設備會自動格式化。

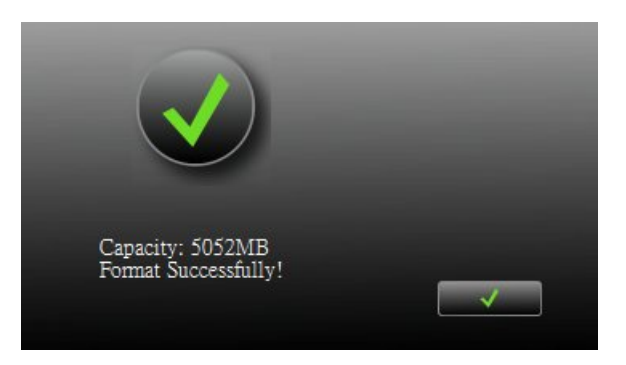

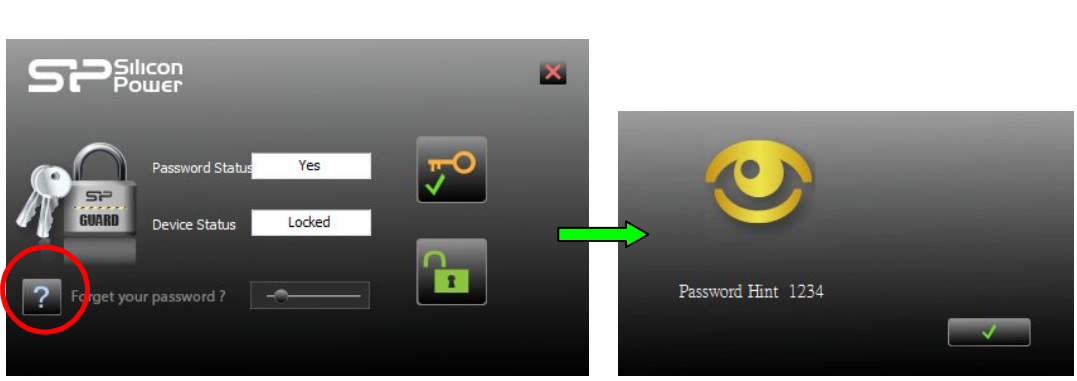

如果您忘記了您的密碼,請點擊密碼提示,看它是否讓您想起您的密碼。

輸入正確的密碼,密碼將被解除(刪除)。

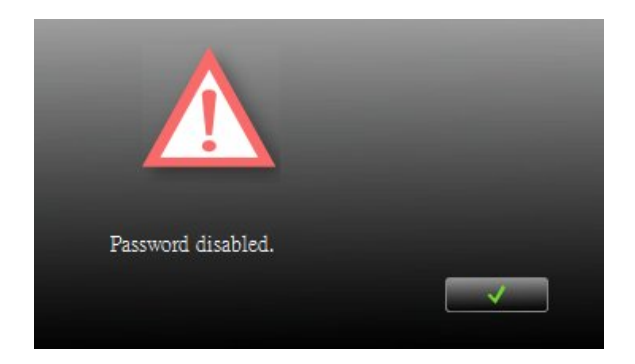

#### E4. 解鎖裝置

如果您已有安裝密碼,當您從 USB 埠 (或是假如電源暫停時) 中移除您的設備時, 您的設備的分區 1 將自動鎖定。您不能訪問此分區 1,也無法讀取或寫入資料到此分 區 1。

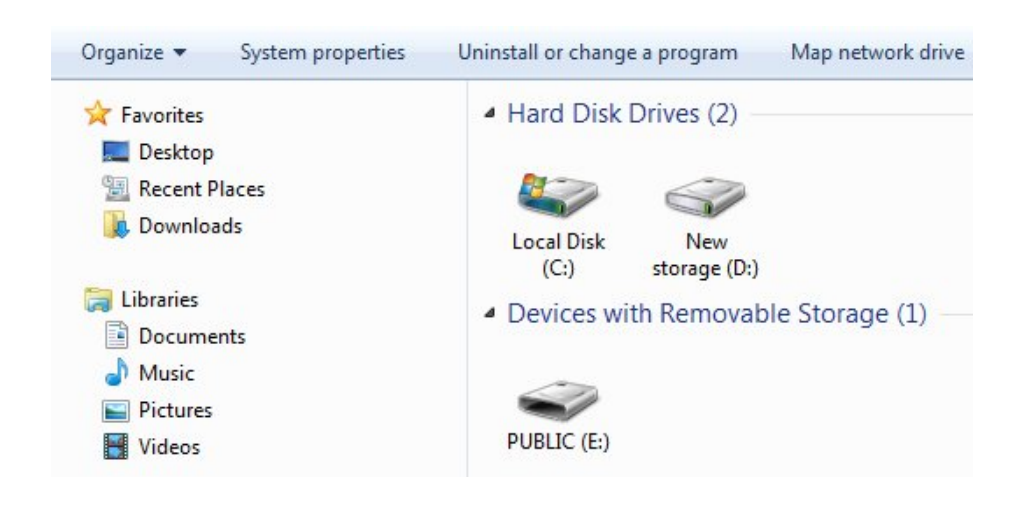

按下右側第3個按鈕進入"解鎖"分區

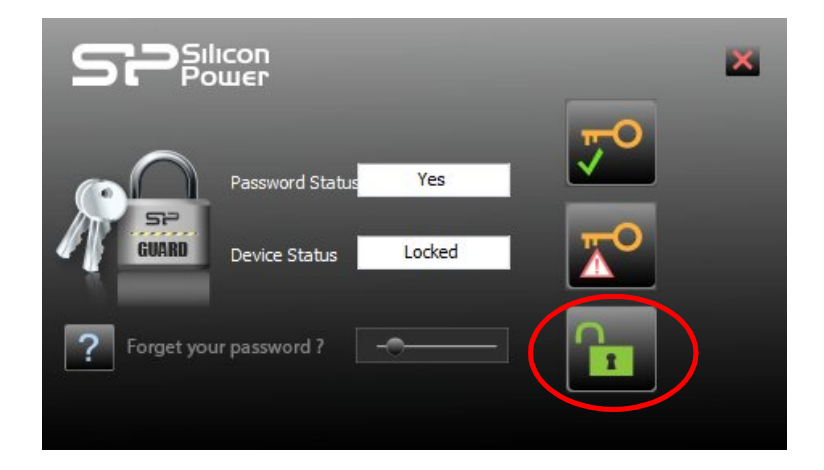

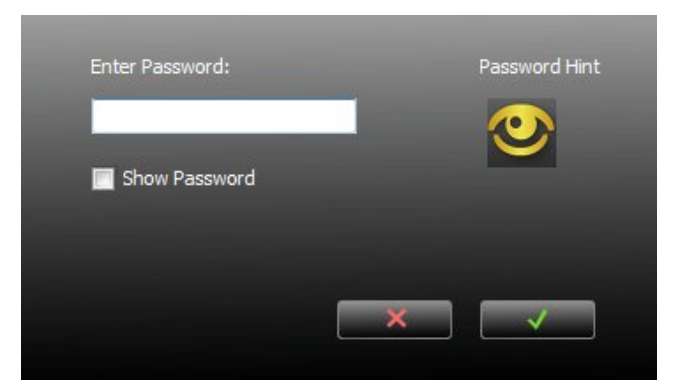

您有6次機會輸入正確的密碼,如超過,您的設備將被格式化。

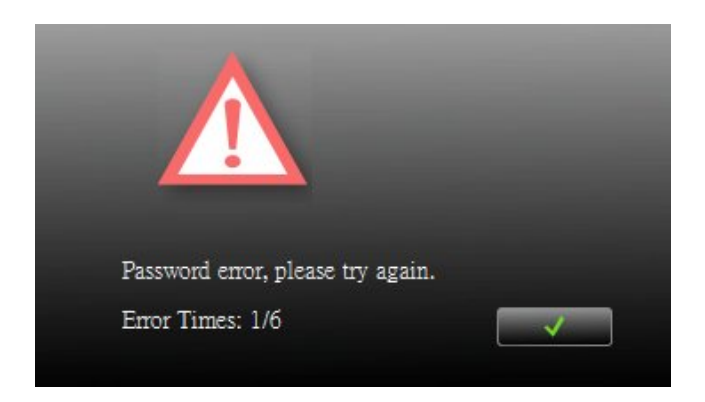

如果您已經第五次輸入錯誤的密碼,系統將提醒您以下消息。

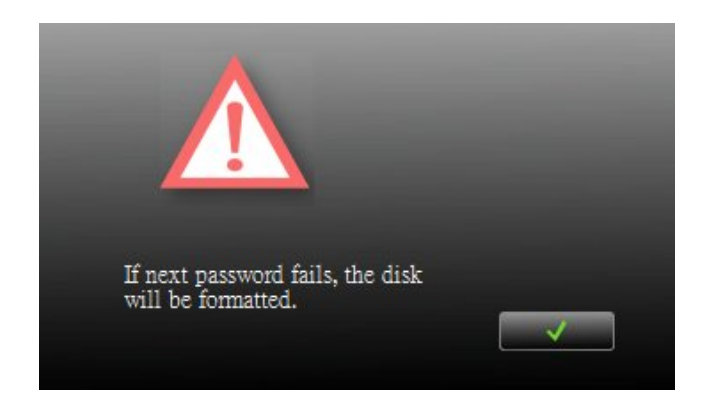

如果第六次輸入了錯誤的密碼,您的設備會自動格式化。

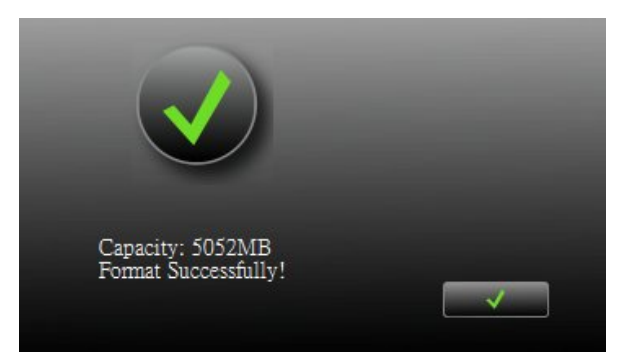

如果您忘記了您的密碼,請點擊密碼提示,看它是否讓您想起您的密碼。

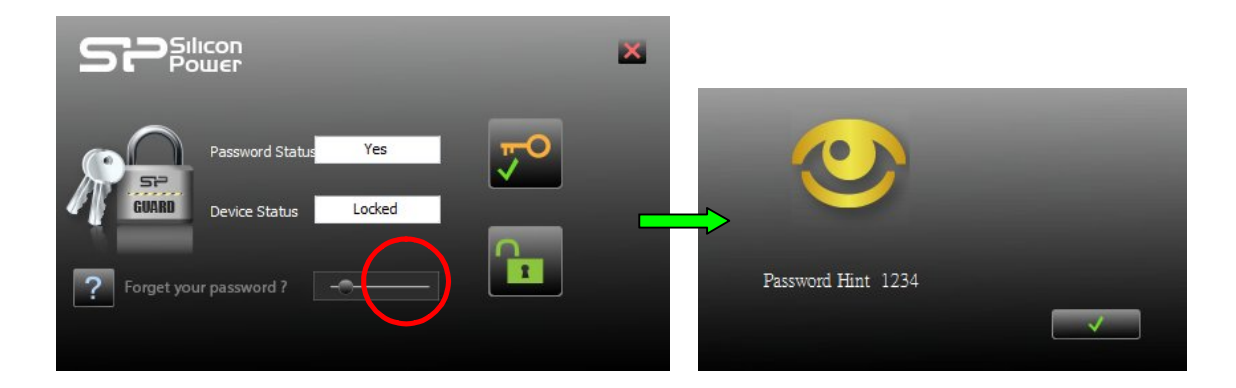

一旦您已輸入正確的密碼,分區1將暫時可用,直到您的裝置從 USB 埠(或是假如電源 暫停時)移除。當分區1 解鎖,您可以讀取或寫入數據到分區中。

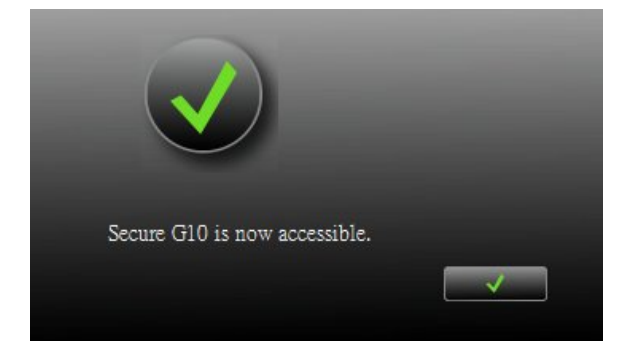

#### E5. 配置分區的大小

#### 您可以更改兩個分區的大小(公共區和加密區)。

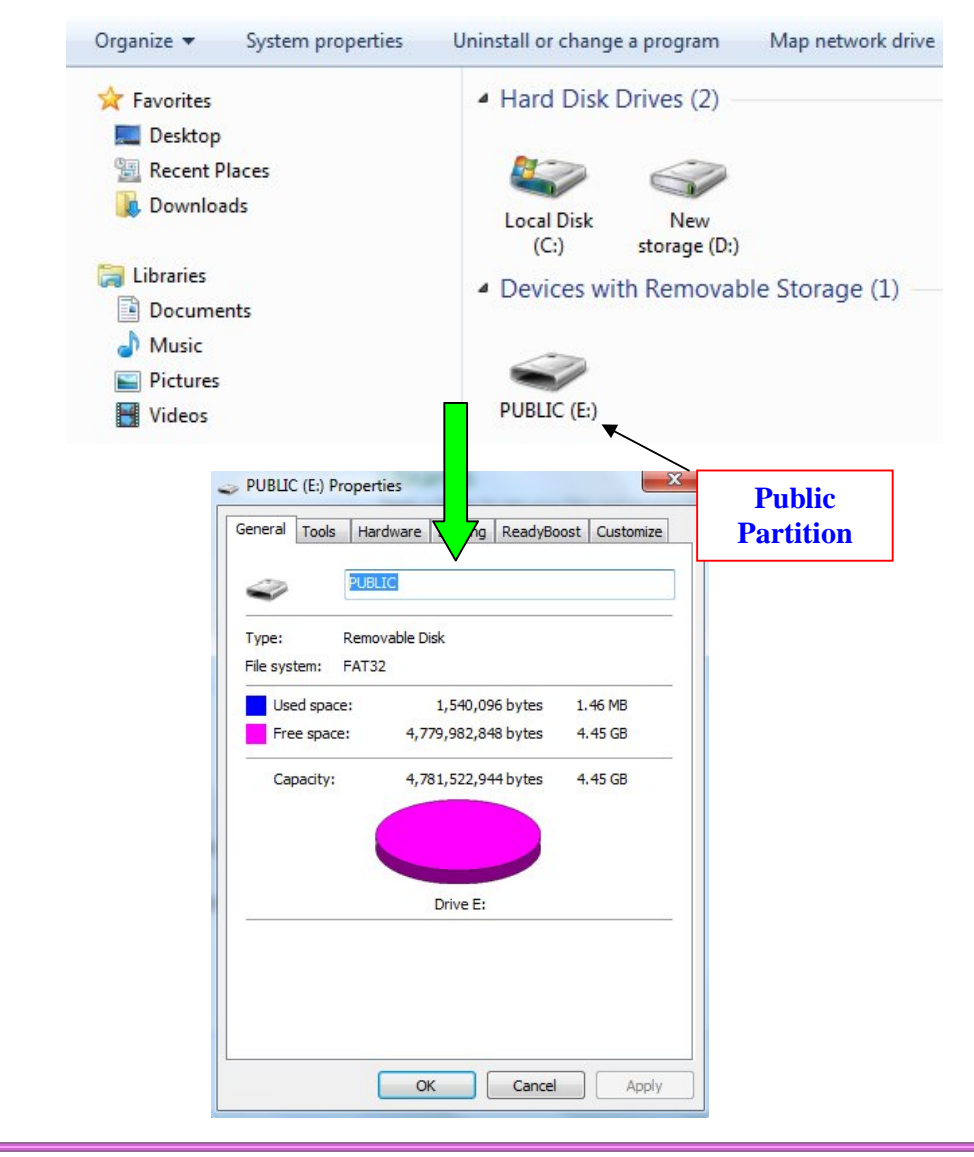

按下底部中間的按鈕,您可以使用 SP Guard 加密軟體來配置公用及加密區的大小

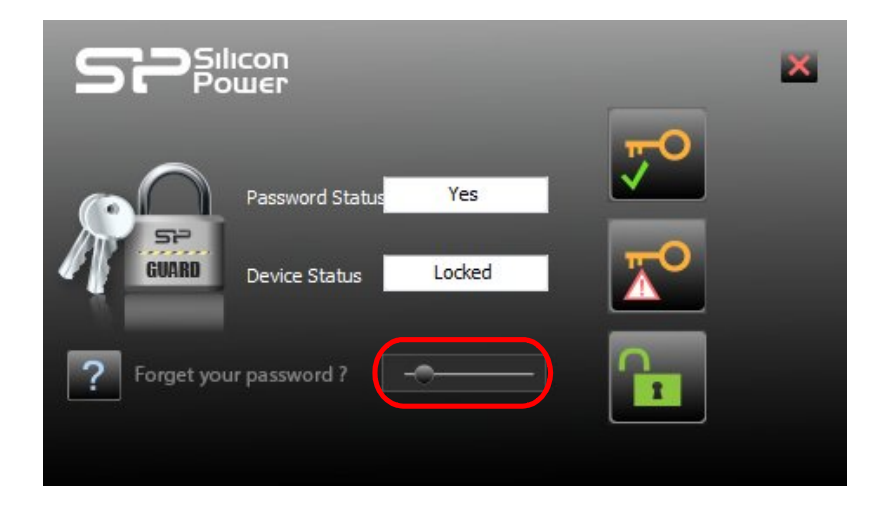

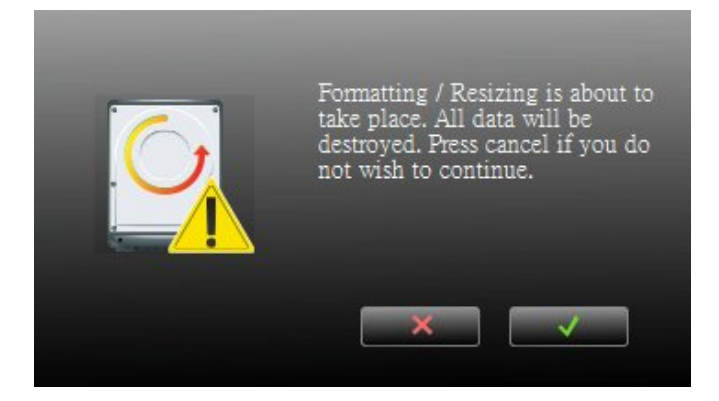

將指針移動到左邊或右邊的大小來改變公用和加密區大小。 (最小容量可設置為公共 區域為 2MB )

| 3068 | Secure Area (MBytes) |
|------|----------------------|
| 4568 | Public Area (MBytes) |
|      |                      |

按下 (取消) 取消操作,如果您不想改變目前的公用和加密區域,否則,按 (應用) 繼續。

將會進行格式化,請等到"格式化完成"訊息出現。

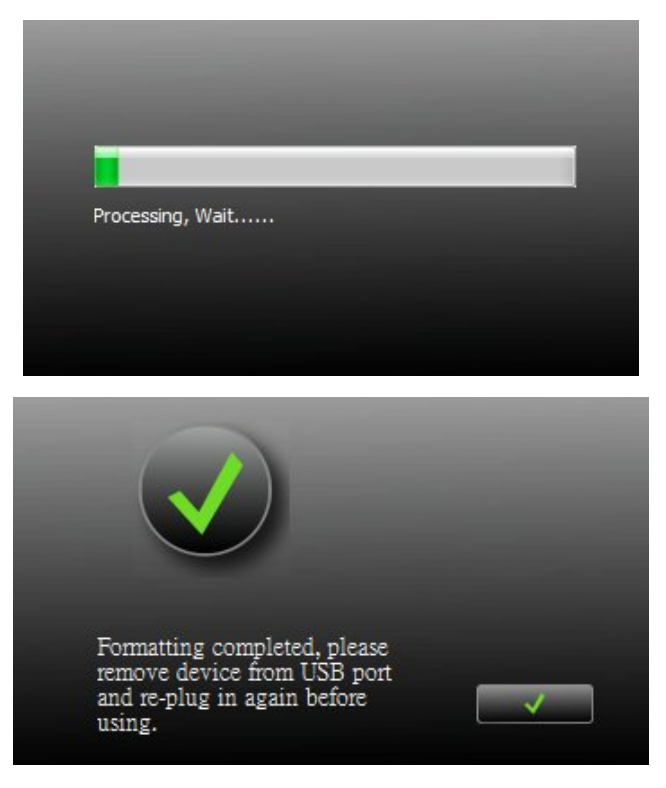

您的 USB 設備配置完成後(調整大小及格式) ,請記得將裝置從 USB 埠移除,再重新插上,然後再次開始使用它。

# 你可以看到每個分區的容量大小的變化。 **配置前的容量**

| eneral Tools H                                                                                  | Hardware                                              | Sharing                                                          | ReadyBoos                                  | t Customize                                  |
|-------------------------------------------------------------------------------------------------|-------------------------------------------------------|------------------------------------------------------------------|--------------------------------------------|----------------------------------------------|
| I Pl                                                                                            | JBLIC                                                 |                                                                  |                                            |                                              |
| Type: Re                                                                                        | movable D                                             | isk                                                              |                                            |                                              |
| File system: FA                                                                                 | T32                                                   | 2028                                                             |                                            |                                              |
| Used space:                                                                                     | 5.0                                                   | 1,540,09                                                         | 6 bytes                                    | 1.46 MB                                      |
| Hee space:                                                                                      | 5,2                                                   | 07,793,03                                                        | 2 Dytes                                    | 4.92 60                                      |
| Capacity:                                                                                       | 5,2                                                   | 89,033,72                                                        | 8 bytes                                    | 4.92 GB                                      |
|                                                                                                 |                                                       |                                                                  |                                            |                                              |
| 8                                                                                               |                                                       | Drive E:                                                         |                                            |                                              |
|                                                                                                 |                                                       |                                                                  |                                            |                                              |
|                                                                                                 |                                                       | _                                                                |                                            |                                              |
|                                                                                                 |                                                       |                                                                  |                                            |                                              |
|                                                                                                 | 0                                                     | к                                                                | Cancel                                     | Apply                                        |
|                                                                                                 |                                                       |                                                                  |                                            |                                              |
| SECURE (E:) Prop                                                                                | perties                                               | 7                                                                | 7                                          | les a                                        |
|                                                                                                 |                                                       | $-\nabla$                                                        |                                            |                                              |
| eneral Tools I                                                                                  | Hardware                                              | Sharing                                                          | ReadyBoos                                  | t Customize                                  |
| ieneral <u>Tools</u> I                                                                          | Hardware                                              | Sharing                                                          | ReadyBoos                                  | t Customize                                  |
| ieneral <u>Tools</u> I                                                                          | Hardware                                              | Sharing                                                          | ReadyBoos                                  | t Customize                                  |
| ieneral Tools I<br>St<br>Type: Re<br>File system: FA                                            | Hardware<br>ECURE<br>movable D<br>T32                 | Sharing                                                          | ReadyBoos                                  | t Customize                                  |
| Type: Re<br>File system: FA                                                                     | Hardware<br>ECURE<br>movable D<br>T32                 | Sharing<br>isk<br>1,540,09                                       | ReadyBoos                                  | t Customize                                  |
| ieneral Tools I<br>St<br>Type: Re<br>File system: FA<br>Used space:<br>Free space:              | Hardware<br>ECURE<br>movable D<br>T32<br>2,6          | Sharing<br>isk<br>1,540,09<br>99,608,06                          | ReadyBoos<br>6 bytes<br>4 bytes            | t Customize                                  |
| Tools I<br>St<br>Type: Re<br>File system: FA<br>Used space:<br>Free space:<br>Capacity:         | Hardware<br>ECURE<br>movable D<br>T32<br>2,6'<br>2,7  | Sharing<br>isk<br>1,540,09<br>99,608,06                          | ReadyBoos<br>6 bytes<br>4 bytes<br>0 bytes | t Customize<br>1.46 MB<br>2.51 GB<br>2.51 GB |
| ieneral Tools I<br>St<br>Type: Re<br>File system: FA<br>Used space:<br>Free space:<br>Capacity: | Hardware<br>ECURE<br>movable D<br>T32<br>2,6<br>2,7   | Sharing<br>isk<br>1,540,09<br>99,608,06<br>01,148,16             | ReadyBoos<br>6 bytes<br>4 bytes<br>0 bytes | t Customize<br>1.46 MB<br>2.51 GB<br>2.51 GB |
| ieneral Tools I<br>St<br>Type: Re<br>File system: FA<br>Used space:<br>Free space:<br>Capacity: | Hardware<br>ECURE<br>T32<br>2,60<br>2,71              | Sharing<br>isk<br>1,540,09<br>99,608,066<br>01,148,16            | ReadyBoos<br>6 bytes<br>4 bytes<br>0 bytes | t Customize<br>1.46 MB<br>2.51 GB<br>2.51 GB |
| ieneral Tools I<br>SE<br>Type: Re<br>File system: FA<br>Used space:<br>Free space:<br>Capacity: | Hardware<br>ECURE<br>movable D<br>T32<br>2,6'<br>2,7' | Sharing<br>isk<br>1,540,09<br>99,608,06<br>01,148,16<br>Drive E: | ReadyBoos<br>6 bytes<br>4 bytes<br>0 bytes | t Customize<br>1.46 MB<br>2.51 GB<br>2.51 GB |
| ieneral Tools I<br>St<br>Type: Re<br>File system: FA<br>Used space:<br>Free space:<br>Capacity: | Hardware<br>ECURE<br>T32<br>2,6'<br>2,7               | Sharing<br>isk<br>1,540,09<br>99,608,06<br>01,148,16<br>Drive E: | ReadyBoos                                  | t Customize                                  |
| ieneral Tools I<br>St<br>Type: Re<br>File system: FA<br>Used space:<br>Free space:<br>Capacity: | Hardware<br>ECURE<br>movable D<br>T32<br>2,6'<br>2,7' | Sharing<br>isk<br>1,540,09<br>99,608,06<br>01,148,16<br>Drive E: | ReadyBoos<br>6 bytes<br>4 bytes<br>0 bytes | t Customize<br>1.46 MB<br>2.51 GB<br>2.51 GB |
| ieneral Tools I<br>Type: Re<br>File system: FA<br>Used space:<br>Free space:<br>Capacity:       | Hardware<br>ECURE<br>T32<br>2,6'<br>2,7'              | Sharing<br>isk<br>1,540,09<br>99,608,06<br>01,148,16<br>Drive E: | ReadyBoos                                  | t Customize<br>1.46 MB<br>2.51 GB<br>2.51 GB |
| ieneral Tools I                                                                                 | Hardware<br>ECURE<br>T32<br>2,6'<br>2,7'              | Sharing<br>isk<br>1,540,09<br>99,608,06<br>01,148,16<br>Drive E: | ReadyBoos                                  | t Customize<br>1.46 MB<br>2.51 GB<br>2.51 GB |

配置後的容量

NB: 配置(調整大小)完成後,將會清除所有資料,但是 SP Guard 加密應用程式,將 自動在公共區域中恢復。

# F. 檢查加密應用程式的版本 – SP Guard

在某些情況下有必要知道此資訊。情況像是否您需要升級到較新版本的軟體,或者如果您在使用此軟體有麻煩時,並從我們的技術人員尋求説明,我們的技術人員可能會問你哪個版本使用的......等。

請按照以下步驟,將會顯示所使用的軟體版本。

|                                                                                                    | omputer 🕨 PUBLIC (E:)                             | -               | - ++ ) S                                                                                                    | earch PUBLIC (E:) |
|----------------------------------------------------------------------------------------------------|---------------------------------------------------|-----------------|----------------------------------------------------------------------------------------------------|-------------------|
| Organize 👻 🗔                                                                                                    | Open New folder                                   |                 |                                                                                                    |                   |
| ☆ Favorites                                                                                                    | Name                                              |                 | *                                                                                                    |                   |
| 📰 Desktop<br>注 Recent Places<br>🚺 Downloads                                                                                                    | SP_Guard                                          |                 | <b>Open</b><br>Run as administrator<br>管理員取得所有權                                                                                                    |                   |
| Libraries<br>Documents<br>Music<br>Pictures<br>Computer<br>Computer<br>Local Disk (C:)<br>PUBLIC (E:)<br>PUBLIC (E:)<br>PUBLIC (E:)<br>PUBLIC (E:)<br>SP_Guard | Click the "SP guard" and<br>press the right mouse | 05:44<br>States | アロシロトロン A Comparison (1997) A Comparison (1997) A Comparison (19 | •                 |
| _                                                                                                    | Remove Properties and Personal I                  | nform           | ation                                                                                                    |                   |
| _                                                                                                    | OK                                                |                 | Cancel Apply                                                                                                    |                   |

# G. 執行此程式需要取得管理者權限身份執行?!

有些使用者將會看到以下畫面

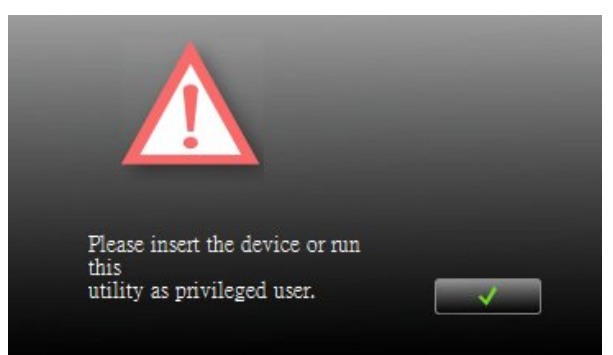

檢查並確保已經插在您的設備和您的 Windows 操作系統識別您的設備。否則,請檢查 常見問題 Q3 更多細節。

# H. FAQ - 常見問題

- Q1 我的 Windows 98 無法檢測到我的設備,我能做些什麽呢?
- A1 確保你已經安裝了最新的設備驅動程式,為您的設備。如果您已經這樣做,但 Windows 仍然無法檢測到您的設備,請嘗試以下方法。
- (1)進入"安全模式"=>"設備管理者"
- (2) 取下任何相關的 USB 設備
- (3) 刪除任何"未知設備"
- (4) 取下任何設備不存在
- (5) 取下任何設備涉及到您的設備
- (6) 重新啟動電腦
- (7) 安裝驅動程式,如果必要的(從網站下載最新的驅動程式)
- (8) 重新啟動電腦,然後將加密裝置插入
- **Q2** 我的 Windows ME / 2000 / XP 無法檢測到我的設備,我能做些什麽呢?
- A2 既然有針對這些操作系統無需驅動程式,設備使用這些操作系統內置的驅動程式 (USB Mass Storage Class Driver)。如果您的作業系統無法找到該設備,那麼它極 有可能是內置的驅動程式遺失或損壞,請嘗試從另一台電腦或從原始的 Windows 作業系統光碟恢復這些檔案。
- Q3 當我運行的 SP Guard 加密程式,它顯示"請插入裝置或特殊使用者身分運行該程式"?
- A3 這個問題可能發生在 Windows 2000 或 Windows XP ,在以下兩種情況下。 情況 1:您已經忘記插入您的設備。

情況 2:在 Windows 作業系統的加密應用程式-SP Guard 需要一些安全權限。如果 您不是權限管理員可能會受到限制,您必需要取得權限管理員的權限。請連繫您公 司的 MIS 人員或是取得權限管理管理員來獲得權限。